DR. ALVIN'S PUBLICATIONS

# INSTALLING SPARK ON Colab

DR. ALVIN ANG

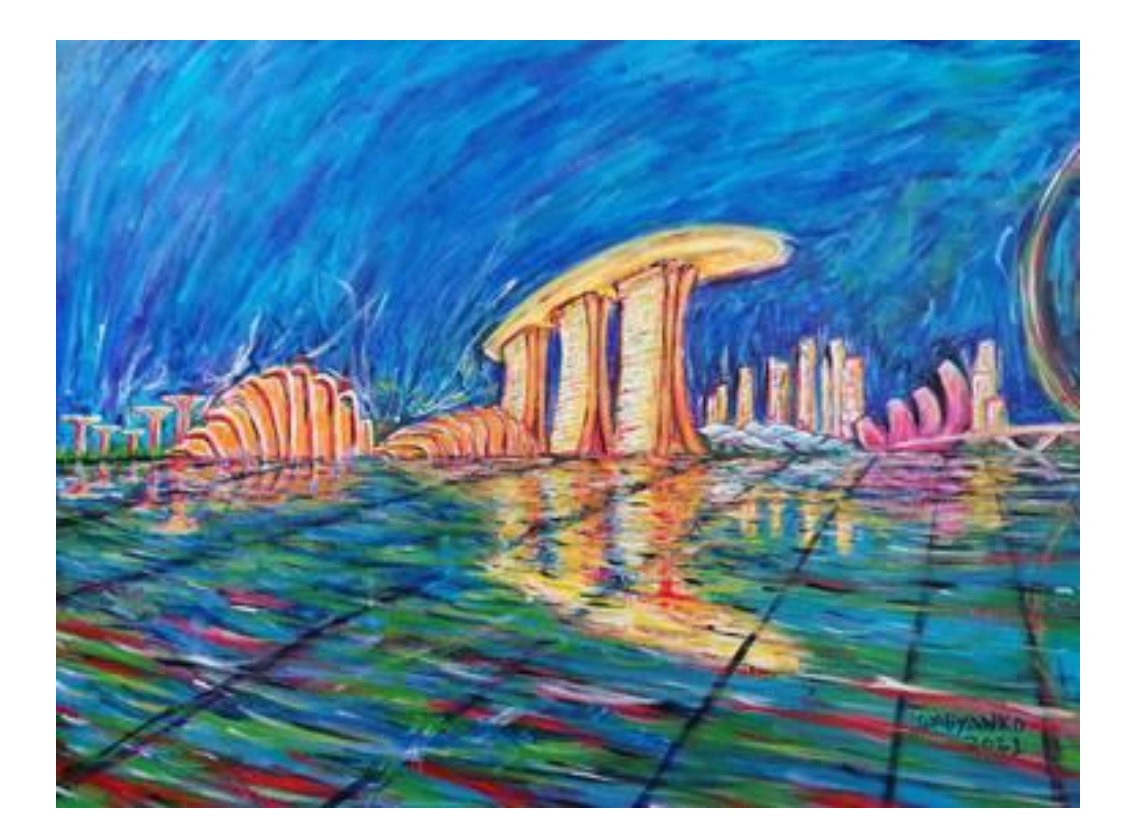

## **1** | P A G E

| I. Step 1: Install Java 83            |
|---------------------------------------|
| A. CODE                               |
| II. Step 2: Install Apache Spark4     |
| A. CODE4                              |
| III. Step 3: Install Hadoop5          |
| A. CODE                               |
| IV. Step 4: Install Find Spark6       |
| A. CODE6                              |
| V. Step 5: Set Environment Home7      |
| A. CODE7                              |
| VI. Step 6: Check the File Location8  |
| A. CODE8                              |
| VII. Step 7: Kickstart Spark Context9 |
| A. CODE                               |
| B. Interpretation11                   |
| VIII. Step 8: Check Spark Version12   |
| A. CODE12                             |
| IX. Putting It Altogether             |
| A. Start a Spark Session13            |
| B. Import Libraries14                 |
| About Dr. Alvin Ang                   |

# **CONTENTS**

# **2** | P A G E

#### I. STEP 1: INSTALL JAVA 8

- You may reference here for help: <u>https://tatwan.github.io/blog/colab/python/spark/2020/01/06/Colab-Spark-Instructions.html</u>
- IPYNB: https://www.alvinang.sg/s/How To Start A Spark Session.ipynb
- But bear in mind that Apache Spark regularly changes its download link (as well as Spark upgrades), thus the code needs to be modified from time to time.

[19] !apt-get install openjdk-8-jdk-headless -qq > /dev/null

#### A. CODE

# !apt-get install openjdk-8-jdk-headless -qq > /dev/null

• Run and make sure this line of code works first.

## **3** | P A G E

#### **II. STEP 2: INSTALL APACHE SPARK**

<sup>[20]</sup> !wget -q https://dlcdn.apache.org/spark/spark-3.2.1/spark-3.2.1-bin-hadoop3.2.tgz

#### A. CODE

!wget -q https://dlcdn.apache.org/spark/spark-3.2.1/spark-3.2.1-bin-hadoop3.2.tgz

- If this line of code doesn't work, most probably Apache has changed its link. •
- Go here: https://spark.apache.org/downloads.html •

| Spo                                               |                                                                                                    | Libraries 🔻                                                                                                   | Documentation T                                                                                    | Examples Community <del>*</del>                                                     | Developers 👻                  |                            |
|---------------------------------------------------|----------------------------------------------------------------------------------------------------|----------------------------------------------------------------------------------------------------|----------------------------------------------------------------------------------------------------|-------------------------------------------------------------------------------------|-------------------------------|----------------------------|
| D<br>No<br>Wi                                     | Cownload AD<br>1. Choose a Spark relea<br>2. Choose a package ty<br>3. Download Spart <mark>: spa</mark><br>4. Verify this release using<br>the that Spark 3 is pre-topological that the spark 3 is pre-topological that the spark 3 is | ache Sp<br>se: 3.2.1 (Jan 20<br>re: Pre-built fo<br>rk-3.2.1-bin-hao<br>ng the 3.2.1 sigr<br>puilt with Scala | 6 2022) ~<br>or Apache Hadoop 3<br>doop3.2.tgz CliC<br>hatures, checksums<br>2.12 in general and 3 | and later ✓<br>✓ here<br>and project release KEYS.<br>spark 3.2+ provides additiona | l pre-built distribution      |                            |
| News                                              | About 🗸                                                                                                    | Make a [                                                                                                    | Donation <del>-</del>                                                                              | The Apache Way 🗸                                                                    | Join Us 🗸                     | Download                   |
| THE<br>SOFT WARE FOU<br>ESTABLISHED               |                                                                                                    | COM<br>Projects •                                                                                             | MUNITY-LEE                                                                                         | DEVELOPMENT "                                                                       | THE APACHE W                  | <b>VAY''</b><br>Sponsors • |
| We suggest the follow                             | ving site for your dowr                                                                                                    | load:                                                                                                    |                                                                                                    |                                                                                     |                               |                            |
| https://dlcdn.apache.                             | org/spark/spark-3.2.1/                                                                                                    | spark-3.2.1-bir                                                                                               | n-hadoop3.2.tgz                                                                                    |                                                                                     |                               |                            |
| Alternate download lo<br>It is essential that you | verify the integrity of                                                                                                    | t below.<br>the downloade                                                                                     | ed file using the P                                                                                | GP signature ( .asc file) or a                                                      | a hash (.md5 or .sha* f       | īle).                      |
| HTTP                                              |                                                                                                    |                                                                                                    |                                                                                                    | copy this link and paste it<br>back into the code previously                        |                               |                            |
| BACKUP SITE                                       |                                                                                                    |                                                                                                    |                                                                                                    | copy this link a<br>back into the c                                                 | nd paste it<br>ode previously | /                          |

https://dlcdn.apache.org/spark/spark-3.2.1/spark-3.2.1-bin-hadoop3.2.tgz

## **4** | P A G E

# [22] !tar xf spark-3.2.1-bin-hadoop3.2.tgz

#### A. CODE

# !tar xf spark-3.2.1-bin-hadoop3.2.tgz

• Remember: If Apache upgrades its veresion to 3.X.X or whatever new versions, do edit the name accordingly.

## **5** | P A G E

#### IV. STEP 4: INSTALL FIND SPARK

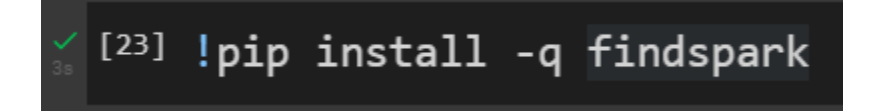

# A. CODE Pip install -q findspark

- This is to initialize PySpark.
- Findspark ensures that the environment variables will be properly set.
- PySpark will be imported upon importing findspark

## **6** | P A G E

#### V. STEP 5: SET ENVIRONMENT HOME

```
[27] import os
os.environ["JAVA_HOME"] = "/usr/lib/jvm/java-8-openjdk-amd64"
os.environ["SPARK_HOME"] = "/content/spark-3.2.1-bin-hadoop3.2"
```

#### A. CODE

#### import os

os.environ["JAVA\_HOME"] = "/usr/lib/jvm/java-8-openjdk-amd64" os.environ["SPARK\_HOME"] = "/content/spark-3.2.1-bin-hadoop3.2"

- Once again, remember to change the folder names to the latest updated Apache Spark version.
- Make sure every line runs properly before going to the next line of code.

## 7 | PAGE

VI. STEP 6: CHECK THE FILE LOCATION

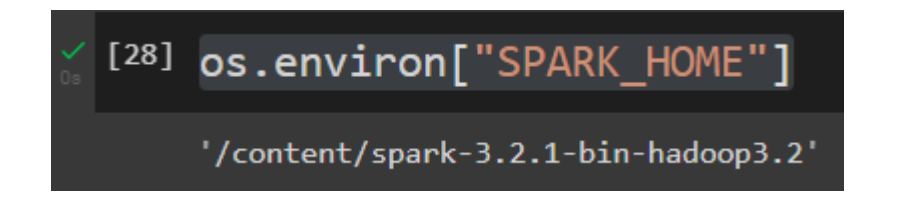

A. CODE

# os.environ["SPARK\_HOME"]

• Just to check where the folder is...

## **8** | P A G E

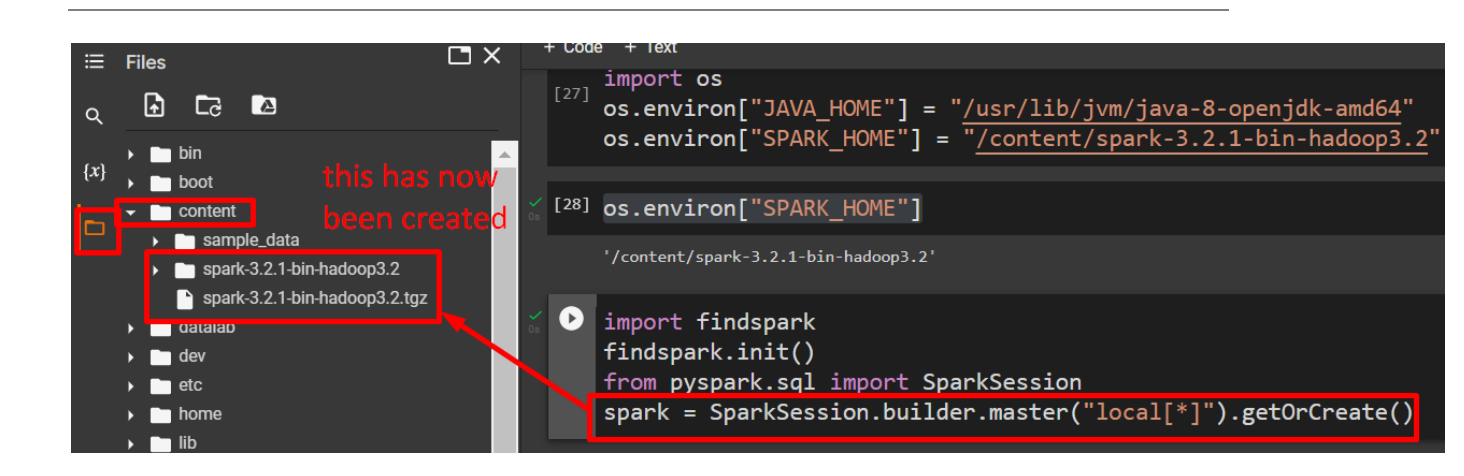

STEP 7: KICKSTART SPARK CONTEXT

Which can also be written as....

VII.

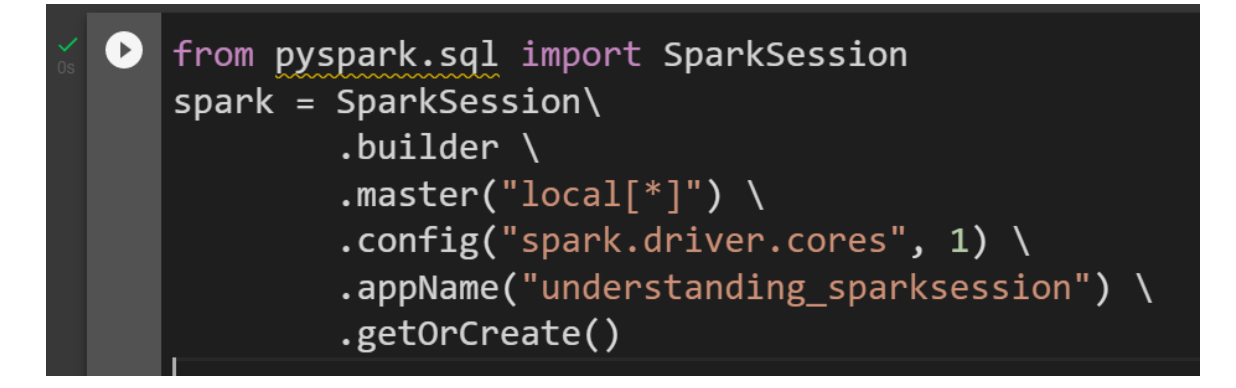

\*\*there are many ways to write the Sparksession codes.. which we will see below...

## **9** | P A G E

A. CODE

# import findspark

# findspark.init()

# from pyspark.sql import SparkSession

# spark = SparkSession.builder.master("local[\*]").get OrCreate()

\*note:

- Config and Appname are non-essential... it can be ignored for now first...
- But those above are essential...

#### **B. INTERPRETATION**

Another way is to write the code below...

```
import findspark
findspark.init() //search for SPARK and set it in the system path
from pyspark.sql import SparkSession //kickstart Spark Context
spark = SparkSession.builder.master("local[*]").getOrCreate() //since this is not a distributed cluster,
spark.conf.set("spark.executor.memory", "4g")
spark.conf.set("spark.memory.fraction", "0.9")
//setting up your Master and Slave memories.. if u want to...
```

- findspark.init() = kickstart Spark Context
- SparkSession = to connect to Spark cluster
- Builder = to create a new SparkSession.
- Master =
  - Sets the Spark master URL to connect to, such as "local" to run locally, "local[4]" to run locally with 4 cores, or "spark://master:7077" to run on a Spark standalone cluster.
  - o Usually, it would be either yarn or mesos depends on your cluster setup.
  - Use local[x] when running in Standalone mode (which is obvious in Colab since Colab can't run clusters..)
  - x should be an integer value and should be greater than 0.
  - Ideally, x value should be the number of CPU cores you have.
  - Putting as \* is to let the computer find a value automatically for you, which is by default.
- getOrCreate = Gets an existing SparkSession or, if there is no existing one, creates a new one.

• If no configuration is done for the CPU cores / memory, it will be automatically set to MAX OUT your computer capacity...

#### **11** | P A G E

VIII. STEP 8: CHECK SPARK VERSION

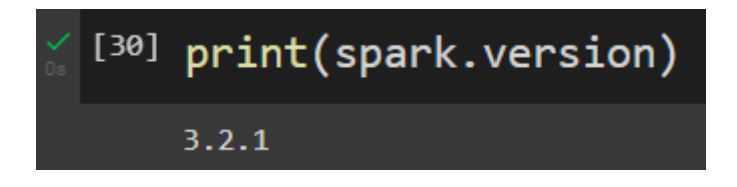

A. CODE

# print(spark.version)

**12** | P A G E

#### IX. PUTTING IT ALTOGETHER...

https://www.alvinang.sg/s/How\_To\_Start\_A\_Spark\_Session.ipynb

#### A. START A SPARK SESSION

| <b>*</b>       | [4]  | !apt-get install openjdk-8-jdk-headless -qq > <u>/dev/null</u>                                                                                     |
|----------------|------|----------------------------------------------------------------------------------------------------|
| <b>*</b>       | 0    | <pre>!wget -q https://dlcdn.apache.org/spark/spark-3.2.1/spark-3.2.1-bin-hadoop3.2.tgz</pre>                                                       |
| 1              | [6]  | !tar xf spark-3.2.1-bin-hadoop3.2.tgz                                                                                                    |
| <b>1</b>       | [7]  | !pip install -q findspark                                                                                                    |
| ¥as            | [8]  | <pre>import os os.environ["JAVA_HOME"] = "/usr/lib/jvm/java-8-openjdk-amd64" os.environ["SPARK_HOME"] = "/content/spark-3.2.1-bin-hadoop3.2"</pre> |
| <b>×</b><br>05 | [9]  | os.environ["SPARK_HOME"]                                                                                                    |
|                |      | '/content/spark-3.2.1-bin-hadoop3.2'                                                                                                    |
| <b>V</b> es    | [10] | import findspark<br>findspark.init()                                                                                                    |
| 75             | [11] | <pre>from pyspark.sql import SparkSession spark = SparkSession.builder.master("local[*]").getOrCreate()</pre>                                      |
| ×<br>S         | [12] | print(spark.version)                                                                                                    |
|                |      | 3.2.1                                                                                                    |

## **13** | P A G E

#### **B. IMPORT LIBRARIES**

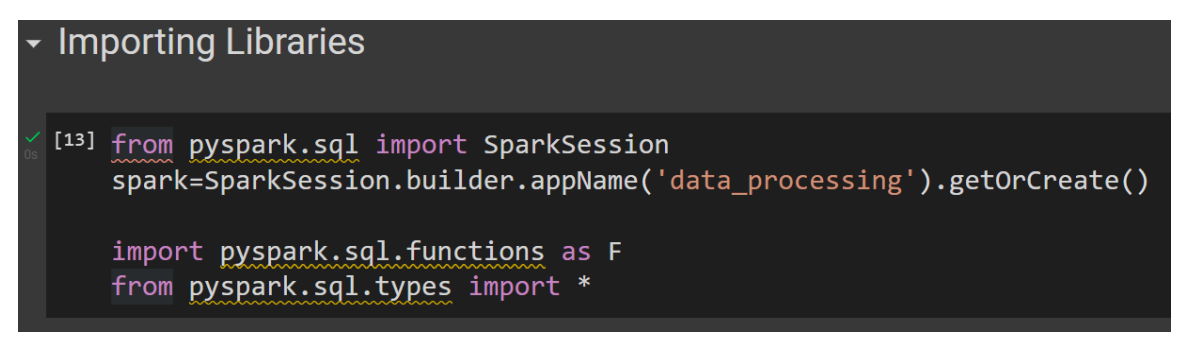

- appName =
  - Used to set your application name.
  - If no name is set, a randomly generated name will be used.
- Config = Sets a config option by specifying a (key, value) pair (used to setup your cores and memory I believe...)

#### ABOUT DR. ALVIN ANG

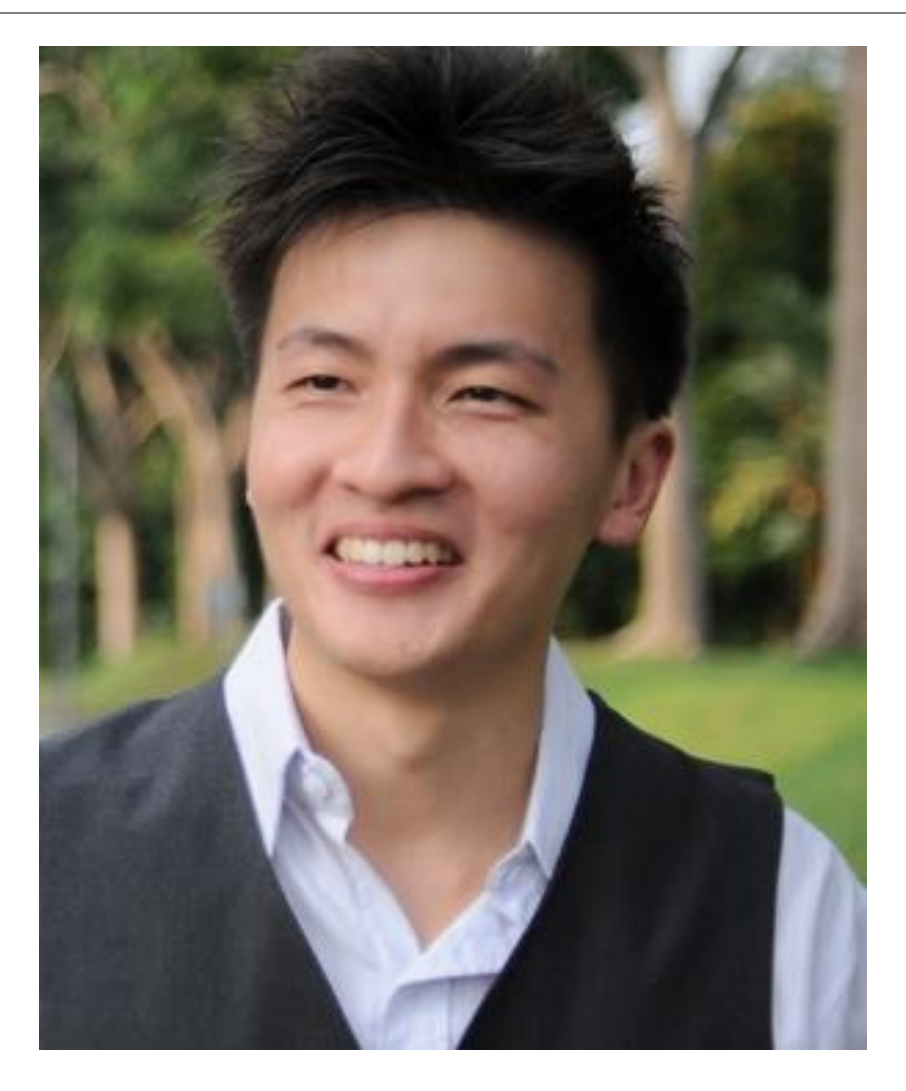

Dr. Alvin Ang earned his Ph.D., Masters and Bachelor degrees from NTU, Singapore. He is a scientist, entrepreneur, as well as a personal/business advisor. More about him at <u>www.AlvinAng.sg</u>.

## **15** | P A G E